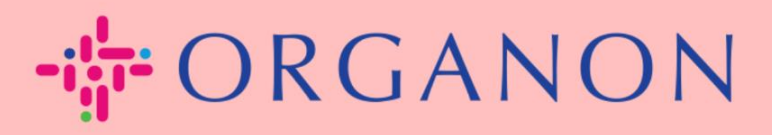

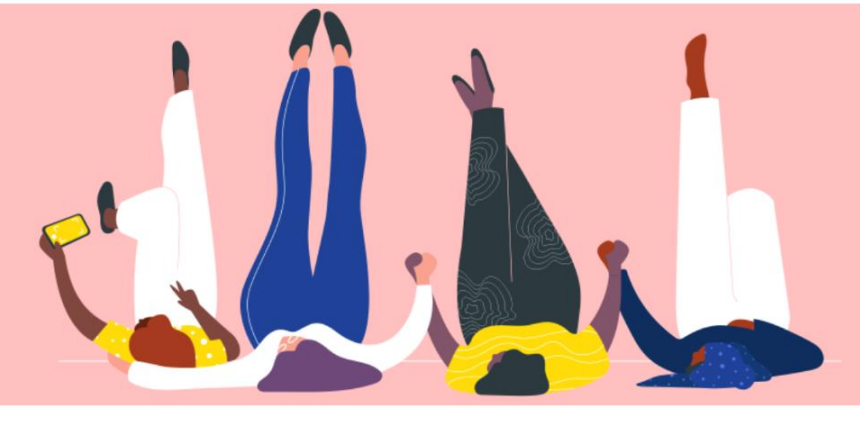

## **병합 요청 보내기** 안내하는 방법

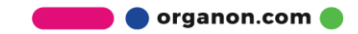

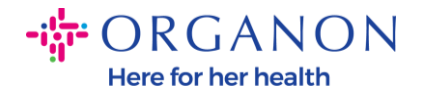

## Coupa에서 병합 요청을 보내는 방법

## 1. 설정 탭을 클릭한 후 병합 요청을 선택합니다.

| 🎇 coupa supplier portal |                     |                            |          |    |    | 알림 🌀 | 도움말 ~ |     |         |  |
|-------------------------|---------------------|----------------------------|----------|----|----|------|-------|-----|---------|--|
| 🛖 인보이스 주문               | 문 비즈니스 프로필 설정       | 서비스 시트                     | ASN      | 소싱 | 예상 | 카탈로그 | 근로자   | 애드온 | 비즈니스 성과 |  |
| <u>관리자</u> 고객 설정        | 연결 요청               |                            |          |    |    |      |       |     |         |  |
| 관리자 <sup>병합 요청</sup>    |                     |                            |          |    |    |      |       |     |         |  |
| 사용자                     | 병합 요청 시작            |                            |          |    |    |      |       |     |         |  |
| 병합 요청<br>병합 제안          | coupa@coupamail.edu |                            |          |    |    |      |       |     |         |  |
| 가입 요청<br>회계 담당자         | l'm not a robot     | reCAPTCH<br>Privacy - Terr | iA<br>ms |    |    |      |       |     |         |  |

이메일 주소 필드에 병합 요청을 보낼 대상의 이메일 주소를 입력한 다음
병합 요청을 클릭합니다.

## 관리자 병합 요청

| 사용자                     | 병합 요청 시작                                                                                                    |  |  |  |  |  |  |  |
|-------------------------|----------------------------------------------------------------------------------------------------|--|--|--|--|--|--|--|
| 병합 요청                   | course@coursemail.edu                                                                                                  |  |  |  |  |  |  |  |
| 병합 제안                   | coupa@coupaman.eou                                                                                                    |  |  |  |  |  |  |  |
| 가입 요청                   | Em not a robot                                                                                                    |  |  |  |  |  |  |  |
| 회계 담당자                  | reCAPTCHA<br>Privacy - Terms                                                                                           |  |  |  |  |  |  |  |
| 결제 방법                   |                                                                                                    |  |  |  |  |  |  |  |
| 추가 CaaS 정보              | 🌓 계정 병합은 가입한 계정과 모든 결합된 사용자가 회사를 대신하여 연결된 고객에 대해 지불 정보가 있는 인보이스를                                                       |  |  |  |  |  |  |  |
| sFTP 계정                 | 생성하고 또 제출하는 권한을 제공합니다. 병합 요청을 보내기 전, 이 이메일 주소가 회사에 소속되어 있는지 확인합<br>니다. 계정 병합을 승인한 후에는 취소할 수 없습니다. 계정 병합에 대해 자세히 알아보세요. |  |  |  |  |  |  |  |
| cXML 오류                 | 병합요청                                                                                                    |  |  |  |  |  |  |  |
| sFTP 파일 오류(고객에<br>게 저소) |                                                                                                    |  |  |  |  |  |  |  |

🛑 🔵 organon.com 🔵

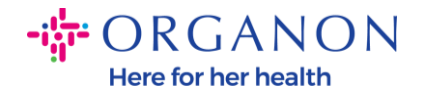

**3. 받는 사람 메모** 필드에 대상자에게 보낼 메시지(예: "요청을 승인해 주세요")를 입력한 다음 **요청 보내기**를 클릭합니다.

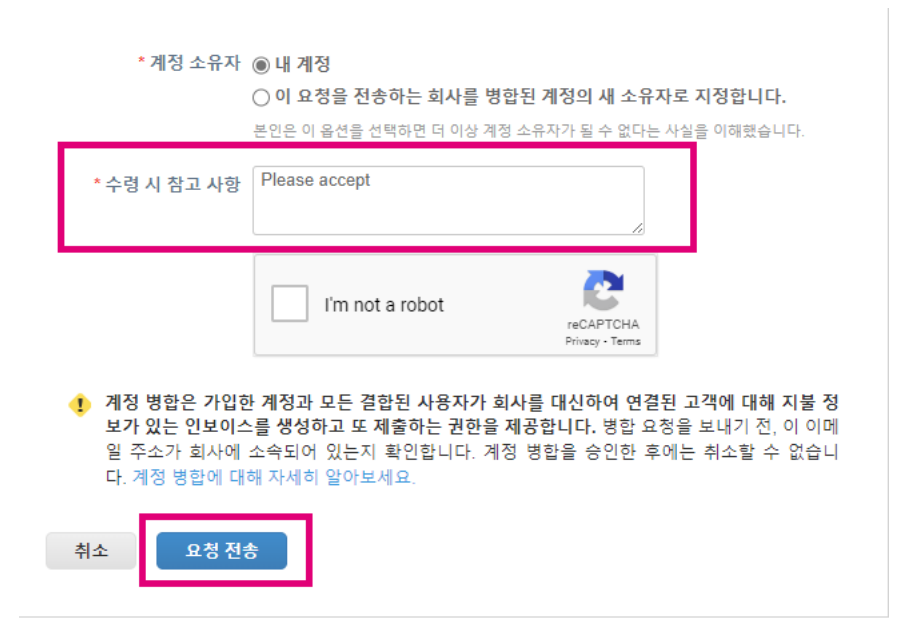

4. 대상자는 요청을 승인하라는 알림을 받게 됩니다. 병합 요청을 승인하려면, 대상자가 Coupa에 로그인한 후 설정 탭을 클릭하고 병합 요청을 선택해야 합니다.

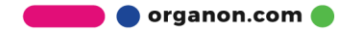

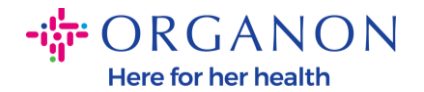

| 🗱 coupa supplier p   | portal              | _                           |          |    |      |     |     | 알림 🌀    | 도움말 ~ |
|----------------------|---------------------|-----------------------------|----------|----|------|-----|-----|---------|-------|
| ♠ 인보이스 주             | 문 비즈니스 프로필 설정       | 서비스 시트                      | ASN 소싱   | 예상 | 카탈로그 | 근로자 | 애드온 | 비즈니스 성과 |       |
| <u>관리자</u> 고객 설정     | 연결 요청               |                             |          |    |      |     |     |         |       |
| 관리자 <sup>병합 요청</sup> |                     |                             |          |    |      |     |     |         |       |
| 사용자                  | 병합 요청 시작            |                             |          |    |      |     |     |         |       |
| 병합 요청<br>병합 제안       | coupa@coupamail.edu |                             |          |    |      |     |     |         |       |
| 가입 요청<br>회계 담당자      | l'm not a robot     | reCAPTCH/<br>Privacy - Term | A,<br>Is |    |      |     |     |         |       |

**5.** 병합 요청은 **열린 병합 요청** 섹션에 표시됩니다. 응답을 클릭합니다.

| 진행 중인 병합 요      |                             |             |    |
|-----------------|-----------------------------|-------------|----|
| 요청됨<br>25/01/13 | Test Account<br>2472 3RD ST | 다른 회사에서 시작됨 | 응답 |
|                 | SAN FRANCISCO CA 94107      |             |    |
|                 | United Kingdom              |             |    |

6. 요청자 메모 필드에 요청자에게 보낼 메시지(예: "승인")를 입력한 다음
승인을 클릭합니다.

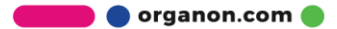

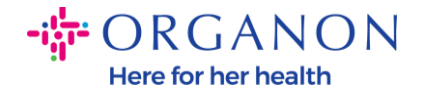

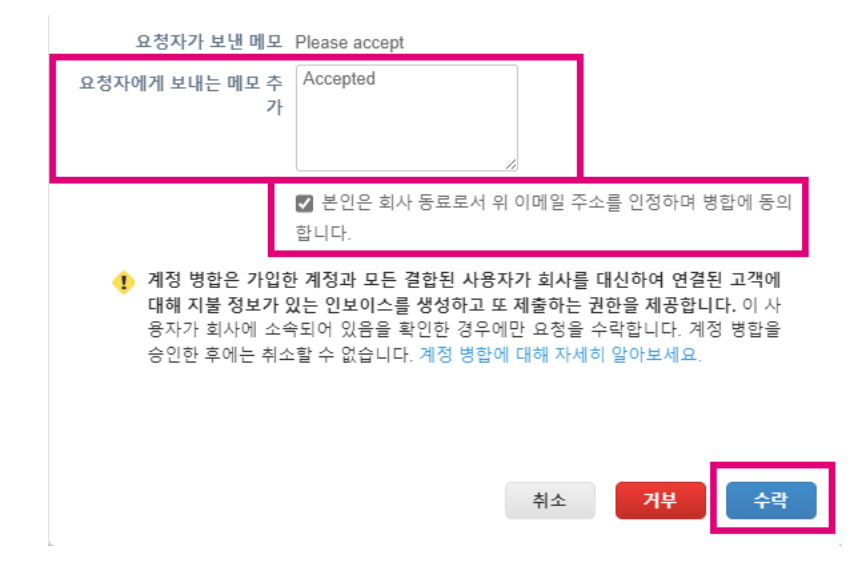

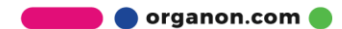